## Ventura College "How to" Guides

Viewing registration appointment date in your MyVCCCD Portal

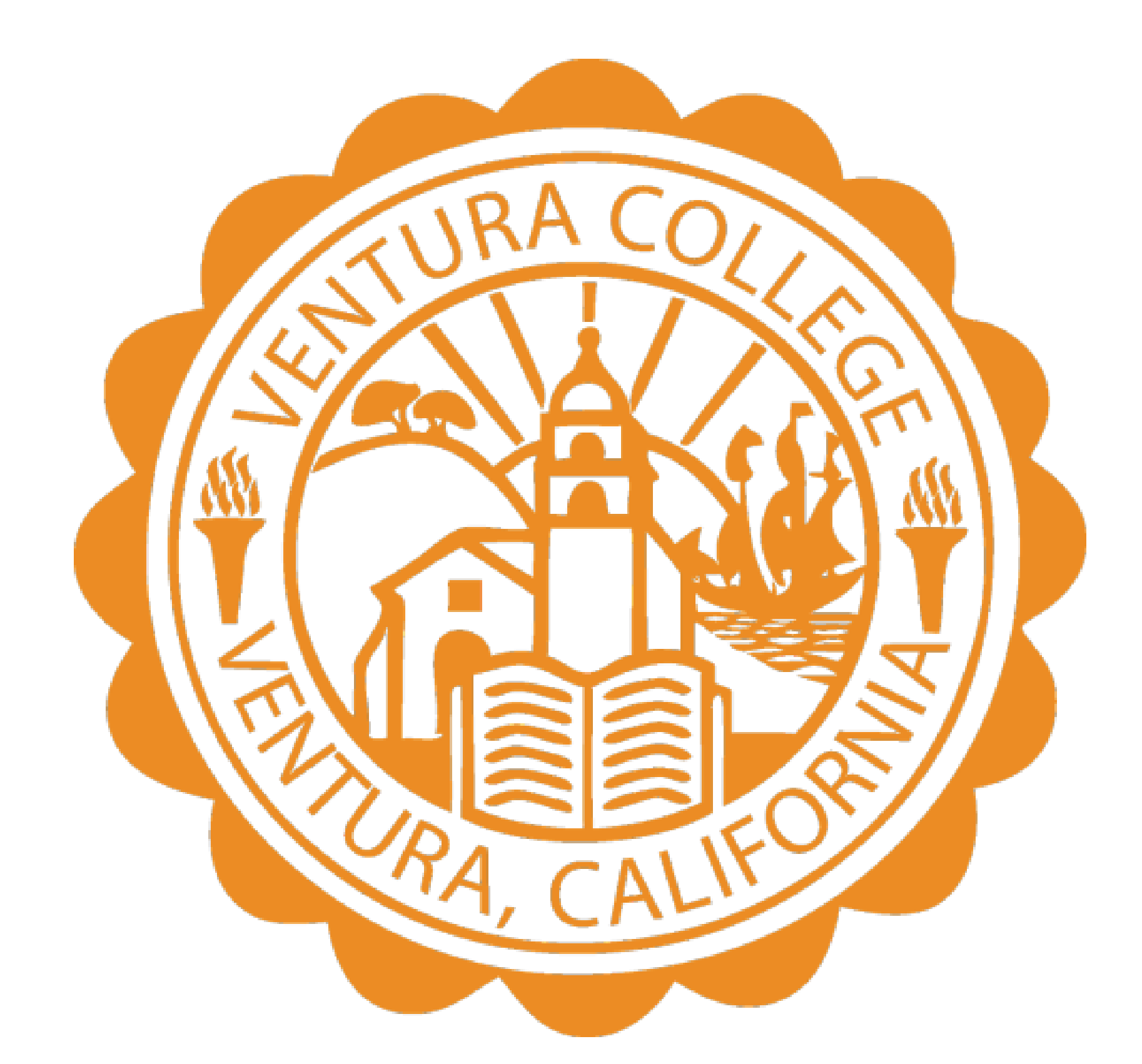

## Log into your student portal

Go to your <u>MyVCCCD</u> portal account Log in with your username and password: Example firstname\_lastname# & the password you created.

Once the page loads click register/add/drop from the shortcut menu on the left-side of the screen

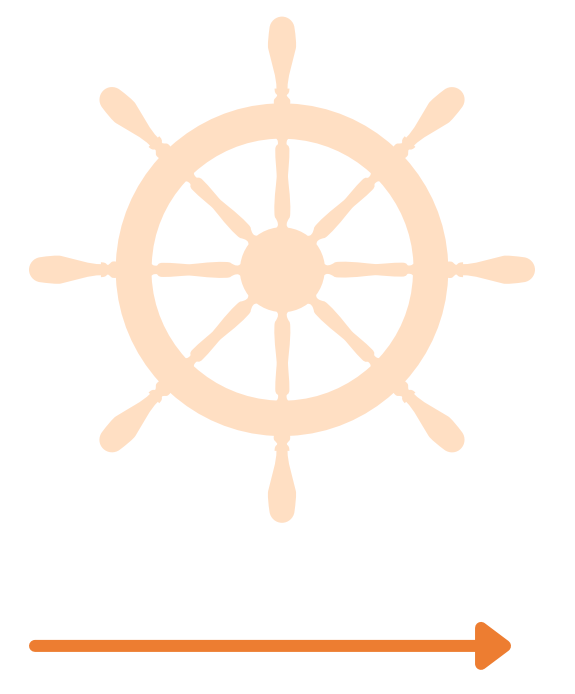

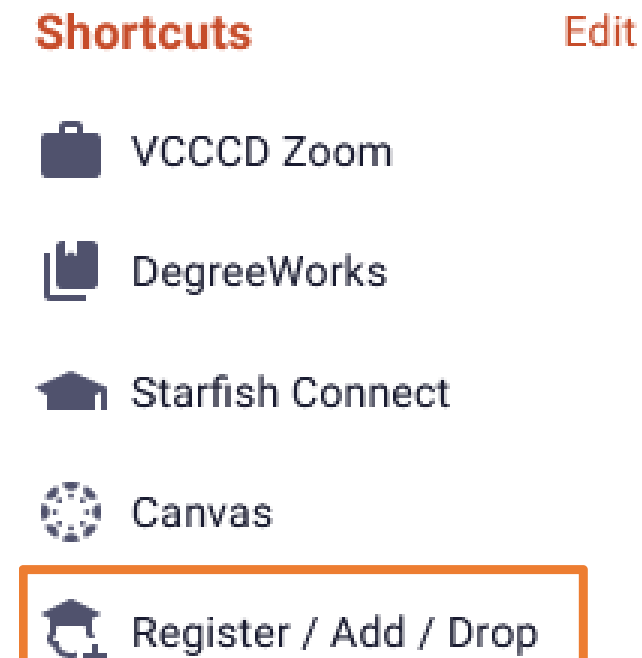

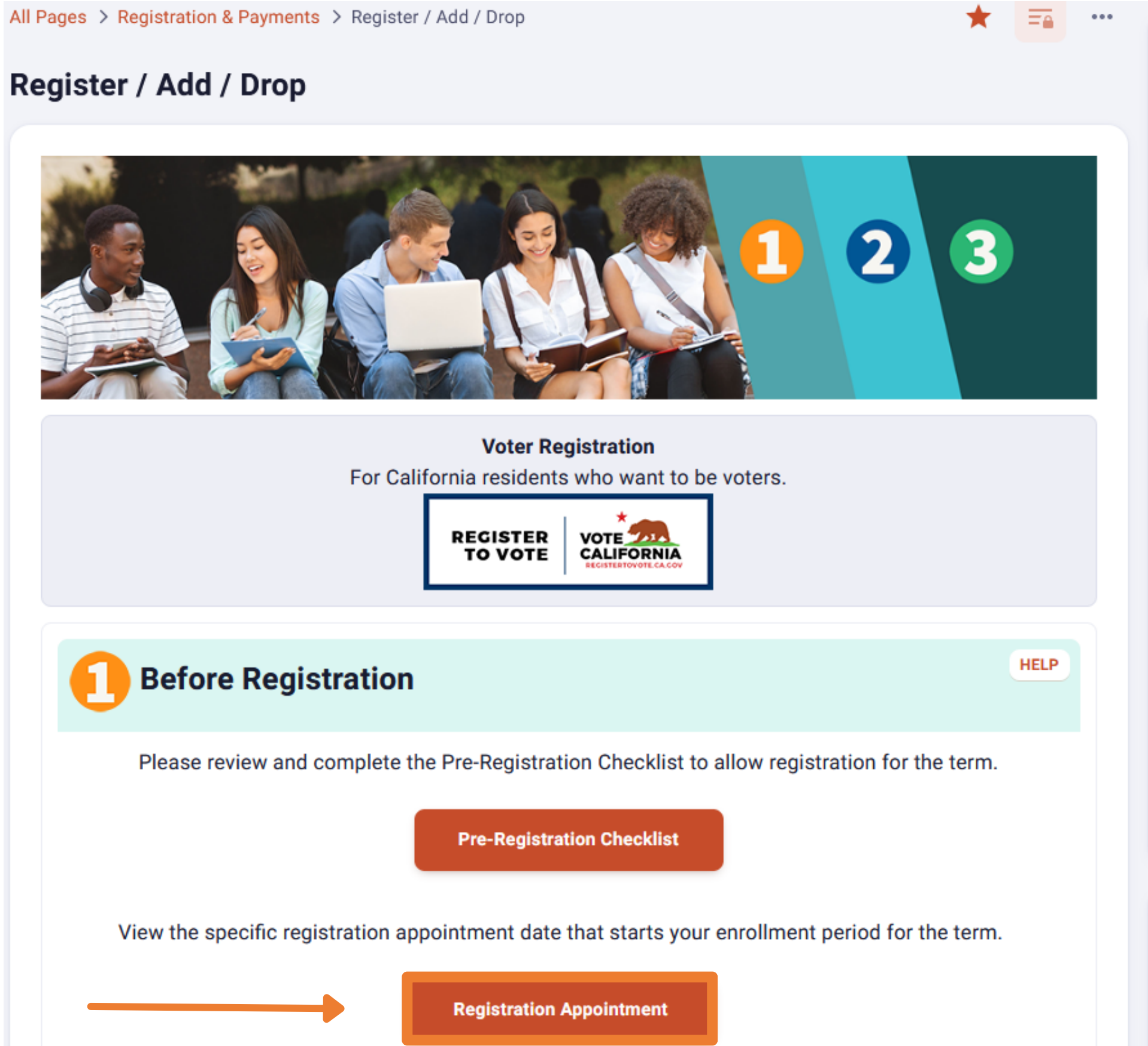

## **Program & Registration Status Check**

If you see this screen you will need to apply for the semester.

When you see this screen drop down the menu until you see the correct term, then select it. When the page loads, you will be able to review your program of study details, and see your registration eligibility and priority status requirements.

Scroll to the bottom of the page to check your registration date. If you don't have an appointment, it means registration dates have not been run, please check back.

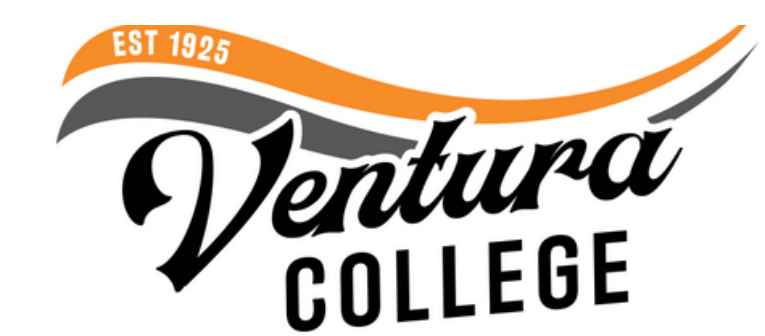

| You ha                 | Program and Registration Status Check                                                                                                    |
|------------------------|----------------------------------------------------------------------------------------------------|
|                        | ve no terms available.                                                                                                    |
|                        |                                                                                                    |
|                        |                                                                                                    |
|                        |                                                                                                    |
|                        | Program and Registration Status Check                                                                                                    |
|                        | Select a term 🗸                                                                                                    |
|                        | Select a term                                                                                                    |
|                        | Spring 2023                                                                                                    |
|                        |                                                                                                    |
| Complete<br>allows stu | e the Student Success activities (Assessment, Orientation, Student Education Plan) to be eligible for Priority Registration. Priority Registration is important beca<br>Idents to register early for their desired courses and schedule. |
|                        | Assessment completed                                                                                                    |
|                        | Assessment completed                                                                                                    |
|                        | Assessment completed Orientation completed                                                                                                    |
| <b>0</b>               | Assessment completed Orientation completed Abbreviated student education plan (SEP) completed                                                                                                    |
| ©<br>©                 | Assessment completed Orientation completed Abbreviated student education plan (SEP) completed                                                                                                    |
| Registr                | Assessment completed Orientation completed Abbreviated student education plan (SEP) completed ation Appointment                                                                                                    |
| Registre<br>You are e  | Assessment completed Orientation completed Abbreviated student education plan (SEP) completed  ration Appointment ligible to register for up to 12 units starting on Nov 11, 2022 at 06:00 AM.                                           |
| Registr<br>You are e   | Assessment completed Orientation completed Abbreviated student education plan (SEP) completed Tation Appointment Igible to register for up to 12 units starting on Nov 11, 2022 at 06:00 AM.                                             |
| Registr<br>You are e   | Assessment completed Orientation completed Abbreviated student education plan (SEP) completed  ation Appointment iligible to register for up to 12 units starting on Nov 11, 2022 at 06:00 AM. ation Permits and Overrides               |

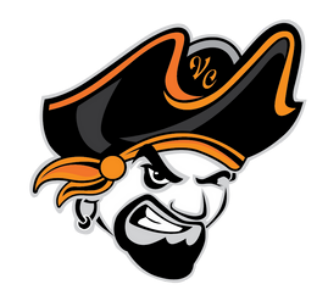

# **Review & update your Program of Study details & view your registration eligibility & priority status requirements.**

Permt/Override

### Curriculum Information

Ed Goal Earn AA/AS & Transfer to 4 yr

| PrimaryLevel        | Ventura College                                                                                                    |
|---------------------|----------------------------------------------------------------------------------------------------|
| Degree/Cert         | Assoc in Science for Transfer                                                                                                    |
| Program             | Business Administration-AS-T                                                                                                    |
| Major               | Business Admin, CSU Transfer                                                                                                    |
| GE Pattern          |                                                                                                    |
| Admit Term          | Fall 2022                                                                                                    |
| Catalog Term        | Fall 2022                                                                                                    |
| College             | Ventura College                                                                                                    |
| Registration Status | This section allows students to see any holds placed<br>on their account or view probationary status. Holds<br>will prevent registration, be sure to address any holds. |

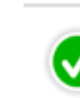

You have no Holds which prevent registration.

Your Combined Academic Standing is Probation 1 which permits registration.

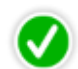

Your Student Status permits registration.

| Priority Status                                                                                                    |  |  |  |  |
|----------------------------------------------------------------------------------------------------|--|--|--|--|
| Complete the Student Success activities (Assessment, Orientation, student Education<br>Plan) to be eligible for Priority Registration Priority Registration is important because it<br>allows students to register early for their desired courses. |  |  |  |  |
| Assessment completed<br>Student must have these 3 activities completed if<br>seeking Priority Registration                                                                                                    |  |  |  |  |
| Orientation completed                                                                                                    |  |  |  |  |
| Abbreviated student education plan (SEP) completed                                                                                                    |  |  |  |  |
| Registration Appointment                                                                                                    |  |  |  |  |
| You are eligible to register for up to 12 units starting on Nov 11, 2022 at 06:00 AM.                                                                                                    |  |  |  |  |
|                                                                                                    |  |  |  |  |
| Registration Permits and Overrides                                                                                                    |  |  |  |  |

CRN

Subject